# **RB750Gr3 - Toma de contacto**

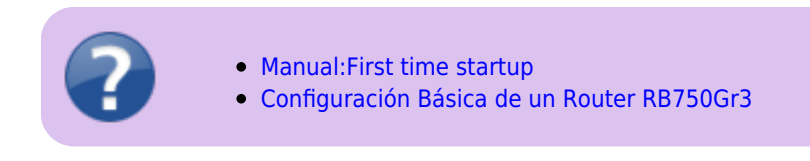

1/2

#### Primera vez

- Conecto la toma de internet al puerto 1 y mi PC al puerto 2. La bestia da un pitido largo y luego dos cortos al encender y me da la IP 192.168.88.254.
- En una pestaña del navegador de internet introduzco la dirección 192.168.88.1.
- He entrado sin contraseña ninguna, por lo que vamos a ponerle una. Menú System → Password → La introduzco dos veces → Change. Salgo con Logout y vuelvo a entrar comprobando la contraseña. El nombre de usuario por defecto es admin.

| RouterOS router cont ×                                                                                                    |         | 8   | _ 0      |   |
|----------------------------------------------------------------------------------------------------|---------|-----|----------|---|
| ← → C ③ 192.168.88.1/#Quick_Set                                                                                                    | er 7    | ۲ 📘 | <u>.</u> | : |
| NouterOS v6.36.1   You have connected to a router. Administrative access only. If this device is not in your possession, please contact your local network administrator   WebFig Login:   Login: admin   Password: | e<br>r. |     |          |   |
| Winbox Telnet Graphs License Help                                                                                                    | ıtik    |     |          | ł |

### Actualizaciones

En la ventana Ethernet Quick Set, damos al botón Chek for updates y nos avisa que hay una actualización con mejoras. Le damos al botón de Download&Install para descargarla e instalarla de forma automática.

Last update: 2025/04/28 doc:tec:net:router\_ros:rb750gr3:intro https://euloxio.myds.me/dokuwiki/doku.php/doc:tec:net:router\_ros:rb750gr3:intro?rev=1745829970 10:46

## Configuración TCP-IP estática

En la ventana Ethernet Quick Set  $\rightarrow$  Internet  $\rightarrow$  Address Acquisition: Static

- IP: la que vaya a tener en su puerto WAN.
- Netmask, Gateway, DNS Servers: Idem anterior.

## País y reloj

 $\texttt{System} \rightarrow \texttt{Clock}$ 

- Time Zone Name: Europe/Madrid
- Apply

System  $\rightarrow$  SNTP client

- Enabled
- Primary NTP Server: 150.214.94.5 (ping hora.roa.es)
- Apply

From: https://euloxio.myds.me/dokuwiki/ - Euloxio wiki

Permanent link: https://euloxio.myds.me/dokuwiki/doku.php/doc:tec:net:router\_ros:rb750gr3:intro?rev=1745829970

Last update: 2025/04/28 10:46

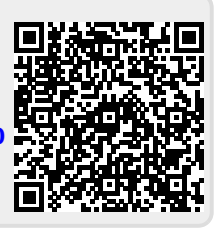